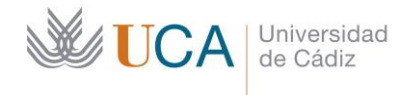

Secretaría General Administración Electrónica Edificio José Pedro Pérez-Llorca C/ Ancha, 10 11001 Cádiz

## **REGISTRO UCA**

## CÓMO ACTIVAR EL AVISO POR CORREO ELECTRÓNICO DE ASIENTOS PENDIENTES EN LA BANDEJA DE ENTRADA DE LA UNIDAD ORGÁNICA

Si existen asientos pendientes en la *Bandeja de Entrada de la Unidad Orgánica* de GRegistro en la que se tenga un usuario, se puede configurar el sistema para que se envíe un aviso al correo electrónico.

- 1. Acceder a GREGISTRO: https://plataformag.uca.es/gregistro.
- 2. Pulsar sobre su nombre, en la esquina superior derecha de la pantalla. En la imagen siguiente está marcada con una banda azul. Aquí aparecerán sus datos de usuario:

| UniversidadaeCádiz Giregistro                   |                          | e آ |
|-------------------------------------------------|--------------------------|-----|
| Registro Administración                         |                          |     |
| Bandeja de unidad orgánica - Secretaria General |                          |     |
|                                                 |                          |     |
| Successory Recommendation - Enclosive           | Libro de registra: Todos | ~   |

3. Seleccionar la pestaña **Configuración** y asegurarse de que está marcado el valor *Si* en el campo **Activar el aviso por email ante recepciones pendientes**.

| Datos del usuario                                                                                       | Perfiles de acceso Configuración                                                                                                    |
|----------------------------------------------------------------------------------------------------|----------------------------------------------------------------------------------------------------|
| Código<br>Identificador<br>Nombre<br>Primer apellido<br>Segundo apellido<br>E-mail<br>Perfil<br>Oficina | Descripción     Valor       Idiored seleccionado     65       Activar el aviso por email ante<br>recepciones pendientes     SI       Ultra directiona por defecto     Esternitión |
| Unidad orgânica<br>Entidad UCA - Universidad de Cadiz<br>Perfiles de acceso<br>Configuración            | Campos mantenidos en copia de registro No V                                                                                                    |
| Universidad de Cádiz                                                                                    | firmaBiometricaDispositivo Registros privados por defecto No                                                                                                    |
| Administración - Campus de Cadiz                                                                        | Nombre de la Impresora por defecto Número de copias por defecto 1 C                                                                                                    |
| Registro Auxiliar del Campus de Cadiz                                                                   | Guardar                                                                                                    |

4. Pulsar **Guardar**.

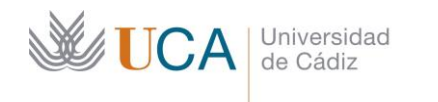

Secretaría General Administración Electrónica Edificio José Pedro Pérez-Llorca C/ Ancha, 10 11001 Cádiz

A partir de este momento, el sistema enviará cada día a las 13h un email, a la cuenta de usuario asociada al perfil con el que esté accediendo a GRegistro, si existen asientos Pendientes.

| GRegistro | Aviso de GRegistro                                                                                                    |                            | mi. 26/05/2021 13:00 7 | KB |
|-----------|----------------------------------------------------------------------------------------------------|----------------------------|------------------------|----|
|           | Avisos Enviados Por GRegistro <u>Asientos pendientes en la bandeja de unidad orgánica</u> • U00500199 - Junta Electoral General. Total de asientos en la bandeja de unidad orgánica 1 |                            |                        |    |
|           | Número de registro         Fecha de registro           2021002512         25/05/2021 08:53                                                                                            |                            |                        |    |
|           | No es necesario que responda a este mens<br>recibido, el sistema da por leidos los avi<br>componen.                                                                                   | aje. Una vez<br>sos que lo |                        |    |